## Jak korzystać z *putty*?

- Pobierz program *putty* ze strony https://winscp.net/eng/download.php
- Możesz pobrać przenośny plik .exe, nie ma potrzeby korzystać z instalatora
- Uruchom plik putty.exe
- Wypełnij pola następującymi danymi:

 ${\bf Host \ Name \ polluks.cs.put.poznan.pl}$ 

Port 22

## Connection type SSH

- Wprowadzone ustawienia serwera możesz zapisać na przyszłość korzystając z opcji Save
- Aby nawiązać połączenie z serwerem wybierz opcję Open
- Powinien pojawić się prompt "login as:", wpisz twoją nazwę użytkownika (infXXXXX)
- Powinien pojawić się prompt "Password:", wpisz twoje hasło
- Jeśli widzisz w konsoli prompt "infXXXXX@polluks:~>", oznacza to, iż zalogowałeś się na swoje konto linuksowe na politechnicznym serwerze polluks
- Aby zamknąć połączenie, zamknij program bądź wprowadź komendę exit
- Korzystając z programu *putty* możesz się logować się na swoje konto linuksowe z dowolnego miejsca (niekoniecznie na politechnice)

## Jak korzystać z WinSCP?

- Pobierz program *WinSCP* ze strony https://winscp.net/eng/download.php
- Możesz pobrać przenośny plik .exe, nie ma potrzeby korzystać z instalatora
- Uruchom plik WinSCP.exe
- Wybierz opcję New aby skonfigurować nowe połączenie
- Wypełnij pola następującymi danymi:

File protocol SFTP Host Name polluks.cs.put.poznan.pl Port 22

User name twoja nazwa użytkownika (infXXXXX)

• Wprowadzone ustawienia serwera możesz zapisać na przyszłość korzystając z opcji Save

- Aby nawiązać połączenie z serwerem wybierz opcję Login
- Program poprosi cię o podanie hasła
- Powinno ukazać się okno w stylu TotalCommandera po lewej stronie znajdują sie foldery lokalne a po prawej stronie foldery na serwerze.
- System plików (oraz same pliki) na serwerze powinien być wspólny dla twojego konta linuk-sowego oraz twojego folderu na Windowsie
- Korzystając z programu *WinSCP* możesz się przeglądać swoje pliki z dowolnego miejsca (niekoniecznie na politechnice)

## Jak zmienić hasło na swoim koncie?

- Zaloguj się na serwer polluks korzystając z programu *putty*
- Hasło można zmienić za pomocą polecena smbpasswd -rsirus
- Hasło dla konta linuksowego można zmienić również za pomocą polecenia *passwd* (w tym przypadku hasło do konta Windowsowego pozostanie niezmienione)
- Pamiętaj aby w razie zmiany hasła dobrze je zapamiętać! W przypadku zapomnienia nowego hasła, może być ono zmienione jedynie przez administratorów systemu!